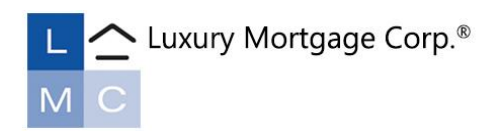

## Luxury Mortgage Corp. Loan Action Form Guide

## Introduction

The Loan Action Form is a summary of the details of the proposed transaction. It ensures our disclosure team issues initial disclosures as intended, including any affiliated business arrangements and any third-party fees. It is important to complete the Loan Action Form in its entirety to ensure the loan is disclosed accurately.

## Sales Support

LMC's Sales Support Specialists are ready to help troubleshoot portal-related issues and can assist in walking new users through scenario inquiries, loan submissions, status updates, rate locks, and more! For assistance, contact <u>TPOTraining@luxurymortgage.com</u>.

## How to Get Started

Immediately after uploading your Fannie Mae 3.4 and registering the file, click Loan Action Form in the left-hand menu.

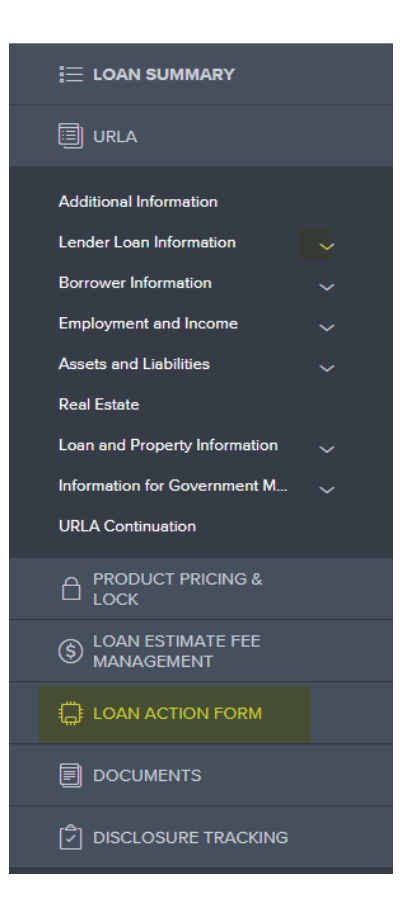

The Loan Action Form is divided into two main sections. The top section of the form will reflect the submitting broker information and basic borrower data from the Fannie Mae 3.4 file, with some manual entry required. The bottom of the form is where you will enter pricing and any additional fees applicable to the loan.

Note: Any 3<sup>rd</sup> party fees not included on the initial Loan Action Form will not be able to be added later without a valid change of circumstance.

|            | Broker Information                                                                                                    | Transaction Information                                                                                                    |  |  |  |  |
|------------|----------------------------------------------------------------------------------------------------|----------------------------------------------------------------------------------------------------|--|--|--|--|
|            | Company Name                                                                                                    | Toexaction Type                                                                                                    |  |  |  |  |
|            | x LMC Montgage (Wholesale)                                                                                                    | Pachase V                                                                                                    |  |  |  |  |
|            | 4 Landmark Square                                                                                                    | Purpose, Loan Amount, and oth                                                                                                    |  |  |  |  |
|            | Standard State V State V State | details present on the Fannie<br>Mae 3.4 file will auto-populate                                                                                                    |  |  |  |  |
|            | Contact Ret Name<br>Kimbedy Textlo                                                                                                    | into the Transaction Information                                                                                                    |  |  |  |  |
|            | Contact Phone                                                                                                    | section, however program, term                                                                                                    |  |  |  |  |
|            | Contact ferail                                                                                                    | DII/DSCR, credit events, and other criteria not listed on the                                                                                                    |  |  |  |  |
| Broker i   | information will default based on                                                                                                    | Fannie Mae 3.4 require manual                                                                                                    |  |  |  |  |
| the log i  | in used to submit the file.                                                                                                    | entry.                                                                                                    |  |  |  |  |
|            | Borrower                                                                                                    | Loss Sarior<br>Sinole Acons                                                                                                    |  |  |  |  |
|            | Last Nerse Feet Nerse Processor                                                                                                    | Loan Program                                                                                                    |  |  |  |  |
|            | Imail Address                                                                                                    | Simale Access Investor Cash Flow DSCR 30 Yr Flored                                                                                                    |  |  |  |  |
|            | kbreurr@kuurymortgage.com                                                                                                    | value value |  |  |  |  |
|            | C. Berran                                                                                                    | Date Service County Ratio                                                                                                    |  |  |  |  |
|            | Co-Borrower                                                                                                    | Select the most appropriate                                                                                                    |  |  |  |  |
|            | Lact Name First Name                                                                                                    | response from the available                                                                                                    |  |  |  |  |
|            | Email Address                                                                                                    | dropdowns to complete the form entirely                                                                                                    |  |  |  |  |
|            |                                                                                                    | Corpano Tae                                                                                                    |  |  |  |  |
|            | Subject Address                                                                                                    | Investor                                                                                                    |  |  |  |  |
|            | Address                                                                                                    | No Impounds V                                                                                                    |  |  |  |  |
|            | Cty 200 w 200 w   Cty 200 w 200 w                                                                                                    | Rospay Forulty V<br>S Yoar V                                                                                                    |  |  |  |  |
|            | Beverily Hills CA 90210                                                                                                    | Qas v                                                                                                    |  |  |  |  |
|            |                                                                                                    | Eack Statewer, 1099 Method                                                                                                    |  |  |  |  |
| rrower and | d property<br>will import from                                                                                                    | Ord Terr*                                                                                                    |  |  |  |  |
| ormation v |                                                                                                    | Never                                                                                                    |  |  |  |  |

In the Loan Program, Pricing and Fees section, enter contingency/COE/estimated signing date as applicable.

| Purchase Only:                                                    |                 |                |                                              | transaction in C               | Chosen Pricing.  |                    |
|-------------------------------------------------------------------|-----------------|----------------|----------------------------------------------|--------------------------------|------------------|--------------------|
| Mortgage Contingency<br>Date:                                     | 08/04/2023      |                |                                              |                                | -                |                    |
| Close of Escrow Date:                                             | 08/31/2023      |                |                                              | Rate                           | Price            | Margin             |
| All Transactions:                                                 |                 |                | Chosen Pricing                               | 8.5                            | 1.00             |                    |
| Estimated Doc Signing Date:                                       | 08/31/2023      |                |                                              |                                |                  |                    |
| Type of Compensation                                              | Borrower Paid   | i v            |                                              |                                |                  |                    |
| Loan Fees:                                                        |                 |                | Final Pricing                                | 8.500                          | 1.000            | 0.000              |
| Broker Compensation                                               | %<br>2          | \$<br>16000.00 | Max Prices                                   |                                |                  |                    |
| Discount LMC                                                      | %<br>1          | \$<br>8000.00  |                                              |                                |                  |                    |
| Appraisal                                                         |                 |                |                                              |                                |                  |                    |
| AMC Name                                                          | 1000            |                |                                              |                                |                  |                    |
| Second Appraisal                                                  |                 |                | Utilize                                      | the Type of Comp               | ensation drop do | own                |
| AMC Name                                                          | 1000            |                | to indic                                     | cate whether the b             | oroker compensa  | tion               |
| Departing Residence Appraisal                                     |                 |                | is borr                                      | ower or lender pai             | d and enter the  |                    |
| AMC Name                                                          | AMC Fee \$      |                | amour                                        | it in the applicable           | field.           |                    |
| Processing                                                        | 895             |                |                                              |                                |                  |                    |
|                                                                   | \$              |                | Enter a                                      | any discount point             | s to LMC.        |                    |
|                                                                   | s               |                |                                              |                                |                  |                    |
|                                                                   |                 |                | Enter a                                      | any 3 <sup>rd</sup> party fees | such as processi | ng                 |
|                                                                   |                 |                | fees in                                      | the allotted fields            |                  |                    |
| Luxury Mortgage Fees                                              |                 |                |                                              |                                |                  |                    |
| Doc Prep Fee 225                                                  |                 |                | Note: Fees not captured during initial       |                                |                  |                    |
|                                                                   |                 |                | disclosures will not be eligible to be added |                                |                  |                    |
| Credit Report Fee                                                 | 75.00           |                | later.                                       |                                |                  |                    |
| Flood Certification Fee                                           | 12.50           |                |                                              |                                |                  |                    |
|                                                                   | \$              |                | Lastly,                                      | answer the affilia             | ted business     |                    |
|                                                                   | \$              |                | arrang                                       | ement question in              | the drop down.   |                    |
| Click button to Calculate<br>Total:                               | Calculate Total |                |                                              |                                |                  |                    |
| Total Lender/TPO Fees                                             | 28602.50        |                |                                              |                                |                  |                    |
|                                                                   |                 |                |                                              |                                |                  |                    |
| Will any fees charged to the                                      | No              | ~              |                                              |                                | Once you         | nave completed     |
| borrower be paid to an entity that<br>the broker has an affiliate |                 |                |                                              |                                | the Loan A       | Action Form in its |
| relationship with?                                                |                 |                |                                              |                                | entirety, cl     | lick "Create".     |
|                                                                   |                 | A pop-         | up will deploy to                            | confirm your                   |                  |                    |
|                                                                   |                 | submi          | sion. Click "Gen                             | erate" to                      | _                |                    |
|                                                                   |                 | create         | a PDF version w                              | hich will be                   | Cano             | Create             |
| F for LAF Form                                                    |                 | stored         | in the file and se                           | nt to our                      |                  |                    |
|                                                                   | -               | disclor        | urae taam                                    |                                |                  |                    |
| t you want to generate the L                                      | AF Form fo      | 0130108        | ures tealli.                                 |                                |                  |                    |
|                                                                   | 1               |                |                                              |                                |                  |                    |
|                                                                   | lose Gener      | ate            |                                              |                                |                  |                    |
|                                                                   |                 |                |                                              |                                |                  |                    |
|                                                                   |                 |                |                                              |                                |                  |                    |